D-project 発想支援マニュアル Adobe® Photoshop® Elements®3.0

## シェイプで写真を型抜きしよう!

石川県小松市立串小学校 谷口 一登 KEY WORD - 型抜きツール

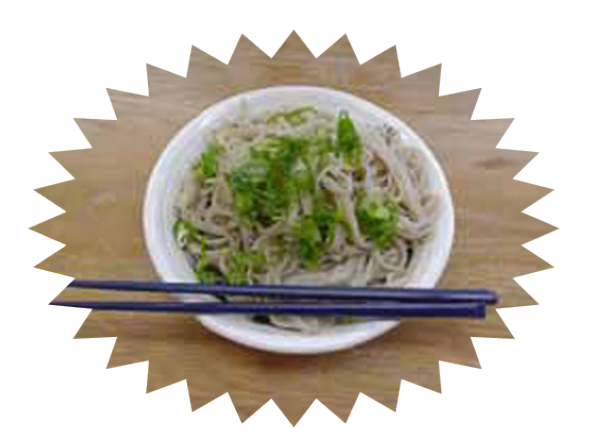

ちょっとした写真でも、クッキーの型抜きの ような 加工をすると、見栄えも違ってきます。

これらは、「型抜きツール」という 機能を使って加工しています。

早速チャレンジしてみましょう!

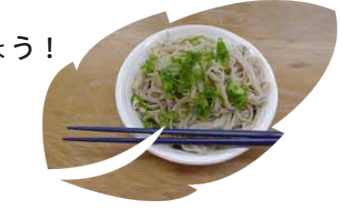

- 1.型抜きしたい画像を、Photoshop Elements で開きましょう ([写真編集モード])
- 2. 「型抜きツール」をえらびます

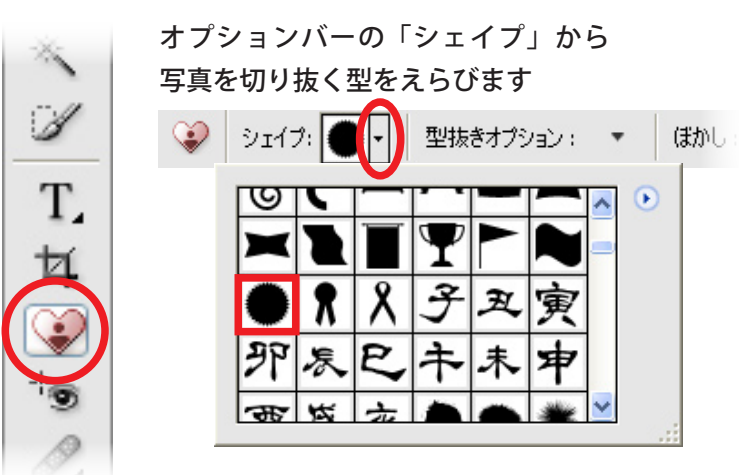

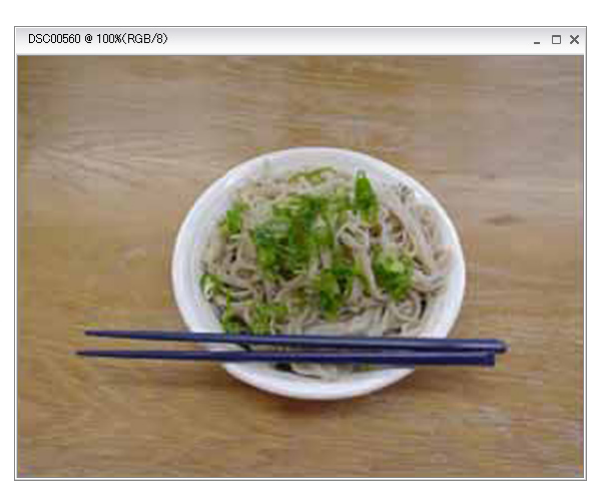

3. 画像の上でドラッグします

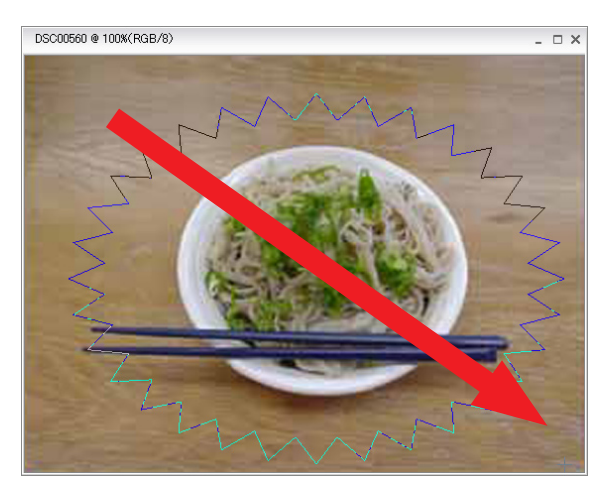

4. 切り抜きたい部分が囲めたら、上のオプションバーの

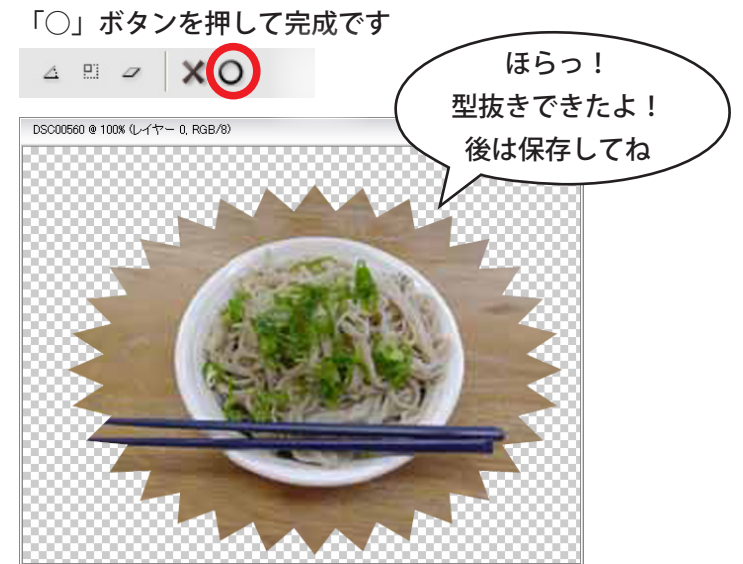